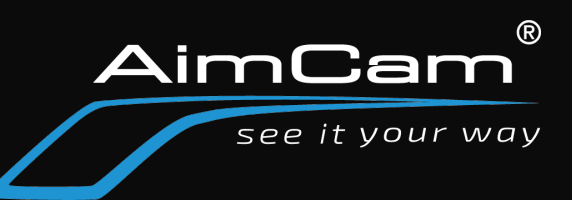

- 1. Download VLC player- https://www.videolan.org/
- 2. Install VLC to your PC

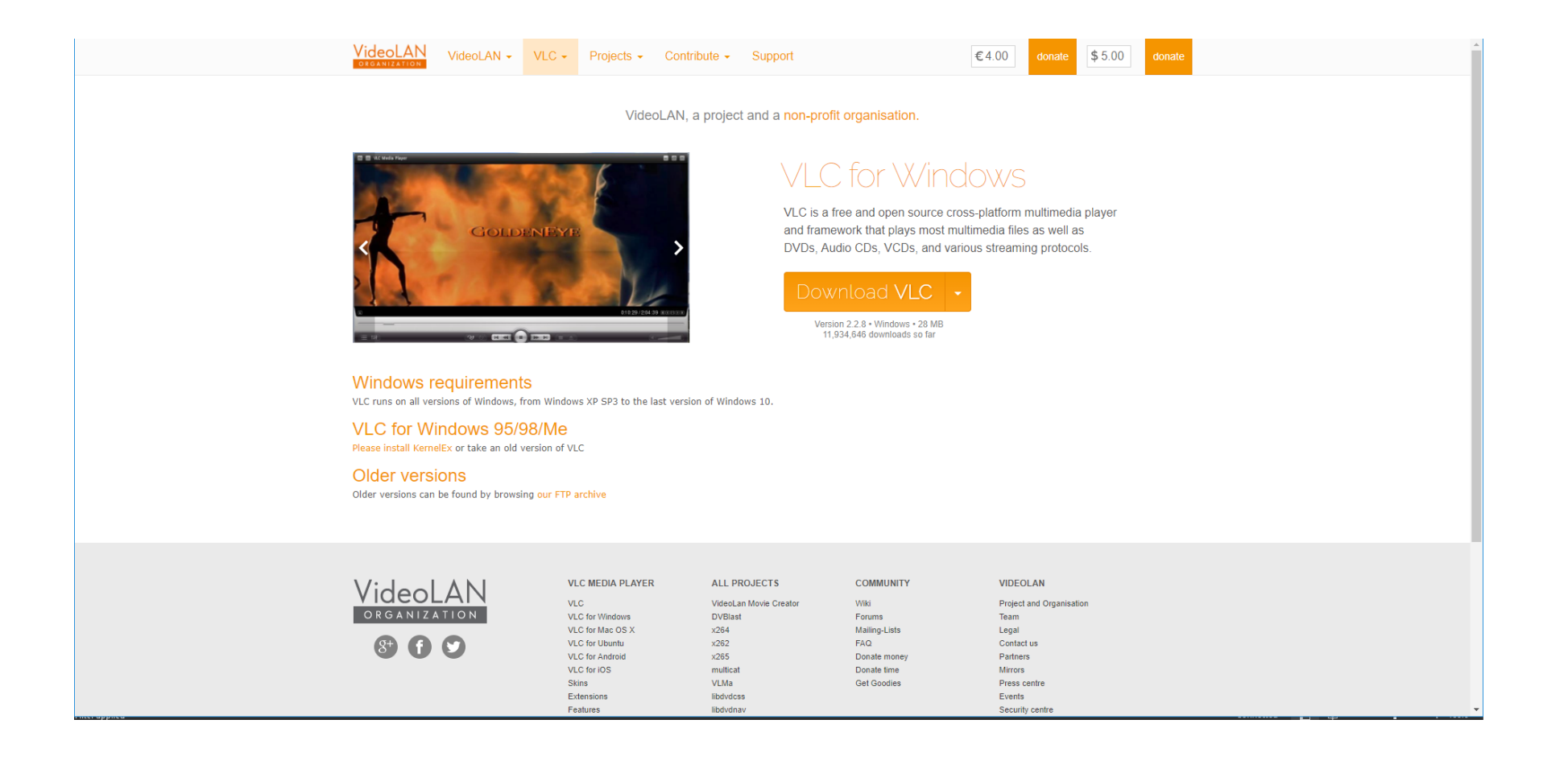

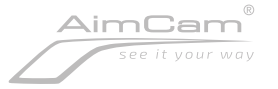

- 1. Turn ON your AimCam's WiFi
- 2. Connect to AimCam's WiFi to your Computer- Password is 12345678

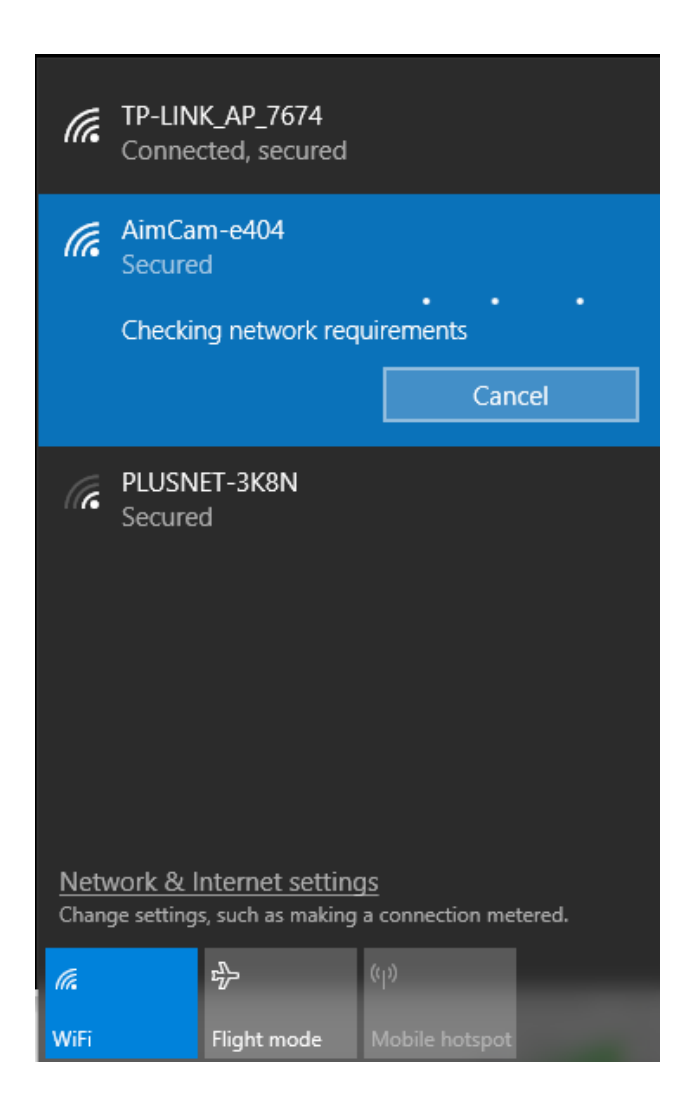

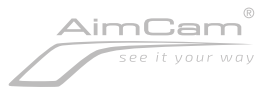

### 1. Open VLC player

2. File> Open network stream

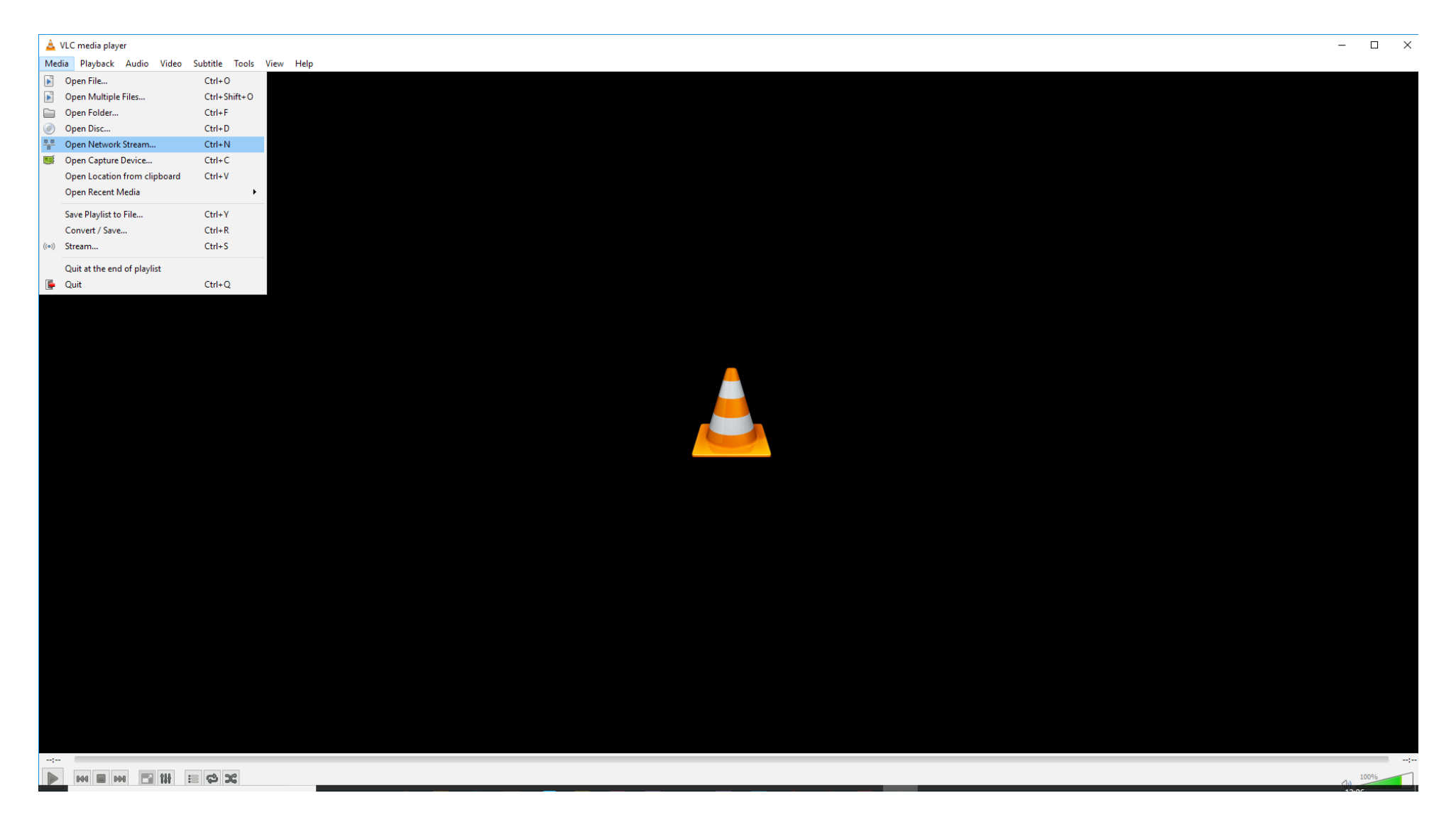

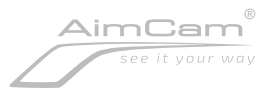

# 1. Please enter your network URL: rtsp://192.168.1.254/12345678.mov

| 🛓 VLC media player<br>Media Playback Audio Video Subtitle Tools View Help                                                                                                    | - 🗆 X            |
|----------------------------------------------------------------------------------------------------|------------------|
| © Open Media     Peresenter a network URL:     Interview assayle com/stram.asr     rep://rep://sea.asayle.com/stram.asr     rep://rep://sea.asayle.com/stram.asr     rep://rep://rep://sea.asayle.c | I Capture Device |
| Show more options                                                                                                    | Play  Cancel     |
|                                                                                                    |                  |
|                                                                                                    | <br>10 109%      |

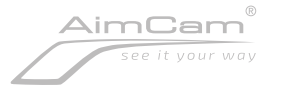

- Select the show more options box
   Changing caching to 1000ms should reduce lag

| 🛓 VLC media player                                                                                                    | - 🗆 X |
|----------------------------------------------------------------------------------------------------|-------|
| Media Playback Audio Video Subtitle Tools View Help                                                                                                    |       |
| Open Media     — X      Open Media     — X      Open Media      Media |       |
| Show more options                                                                                                    |       |
| Caching 500 ms 🗘 Start Time 00H:00m:00s.000 🕏                                                                                                    |       |
|                                                                                                    |       |
| Inst.         Inst.// 192, 106, 1, 234 (12, 436 / 76, mov)           Edit Options         ::network-caching=500                                                                                                    |       |
|                                                                                                    |       |
| Play V Cance                                                                                                    |       |
|                                                                                                    |       |
|                                                                                                    |       |
|                                                                                                    |       |
|                                                                                                    |       |
|                                                                                                    | 100%  |

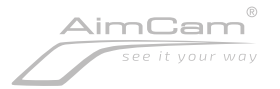

## 1. Use the drop down tab if required and select stream

| ▲ VLC media player<br>Media Playback Audio Video Subtitle Tools View Help                                                                                                    | >    | <      |
|----------------------------------------------------------------------------------------------------|------|--------|
| À Open Media − □ ×                                                                                                    |      |        |
| Image: Price Image: Price |      |        |
| Show more options                                                                                                    |      |        |
| Caching       500 ms ♀       Start Time       00H:00m:00s.000 ♀         Play another media synchronously (extra audio file,)         MRL       rtsp://192.168.1.254/12345678.mov         Edit Options       :network-caching=500         Play       Cancel         Enqueue       Alt+E         Play       Alt+S         Convert       Alt+S                                                                                                    |      |        |
|                                                                                                    | 100% | ,<br>1 |

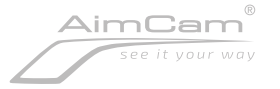

## Select next

|                                                     |                                                                                                    |        | <br>                                                                                                    |
|-----------------------------------------------------|----------------------------------------------------------------------------------------------------|--------|----------------------------------------------------------------------------------------------------|
| 🛓 VLC media player                                  |                                                                                                    |        | $ \Box$ $\times$                                                                                                |
| Media Playback Audio Video Subtitle Tools View Help |                                                                                                    |        |                                                                                                    |
| Media Playback Audio Video Subtitle Tools View Help | Stream Output Source Set up media sources to stream This wizard will allow you to stream or convert your media for use locally, on your private network, or on the Internet. You should start by checking that source matches what you want your input to be and then press the "Next" button to continue | ? ×    |                                                                                                    |
|                                                     | Source: rtsp://192.168.1.254/12345678.mov<br>Type: rtsp<br>Back Next                                                                                                    | Cancel |                                                                                                    |
|                                                     |                                                                                                    |        | -:                                                                                                    |
|                                                     |                                                                                                    |        | - Constraint - Constraint - Constraint - Constraint - Constraint - Constraint - Constraint - Constraint - Const |

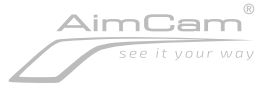

# On the drop down tab select RTSP Also ensure the display locally box is checked

| 🛓 VLC media player                                  |                                                                                                    | _   | $\Box$ $\times$ |
|-----------------------------------------------------|----------------------------------------------------------------------------------------------------|-----|-----------------|
| Media Playback Audio Video Subtitle Tools View Help |                                                                                                    |     |                 |
|                                                     |                                                                                                    |     |                 |
|                                                     |                                                                                                    |     |                 |
|                                                     |                                                                                                    |     |                 |
|                                                     |                                                                                                    |     |                 |
|                                                     |                                                                                                    |     |                 |
|                                                     |                                                                                                    |     |                 |
|                                                     |                                                                                                    |     |                 |
|                                                     |                                                                                                    |     |                 |
|                                                     |                                                                                                    |     |                 |
|                                                     |                                                                                                    |     |                 |
|                                                     |                                                                                                    |     |                 |
| 4                                                   | Stream Output ? X                                                                                                    |     |                 |
| D                                                   | estination Setup<br>Select destinations to stream to                                                                                              |     |                 |
|                                                     |                                                                                                    |     |                 |
|                                                     | •                                                                                                    |     |                 |
|                                                     |                                                                                                    |     |                 |
|                                                     |                                                                                                    |     |                 |
|                                                     |                                                                                                    |     |                 |
|                                                     | add destinations following the chrossing methods way need. Be one to check with transportion that the format is compatible with the               |     |                 |
|                                                     | Add less traduits rooming die streaming metricks you need, be solle to dieck war ballschang diak die formak is comparise with the<br>method used. |     |                 |
|                                                     |                                                                                                    |     |                 |
|                                                     |                                                                                                    |     |                 |
|                                                     |                                                                                                    |     |                 |
|                                                     | New destination Add                                                                                                    |     |                 |
|                                                     | ☑ Display locally                                                                                                    |     |                 |
|                                                     |                                                                                                    |     |                 |
|                                                     | Back Next Cancel                                                                                                    |     |                 |
|                                                     |                                                                                                    |     |                 |
|                                                     |                                                                                                    |     |                 |
|                                                     |                                                                                                    |     |                 |
|                                                     |                                                                                                    |     |                 |
|                                                     |                                                                                                    |     |                 |
|                                                     |                                                                                                    |     |                 |
|                                                     |                                                                                                    |     |                 |
|                                                     |                                                                                                    |     | 100%            |
|                                                     |                                                                                                    | (1) | 100.10          |

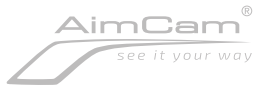

- 1. Ensure the activate transcoding box is NOT checked
- 2. Profile> Video H.264 + MP3 (MP4)
- 3. Select next

| 🛓 VLC media player                                  |                                                              |                           |           |        | -     | $\Box$ $\times$ |
|-----------------------------------------------------|--------------------------------------------------------------|---------------------------|-----------|--------|-------|-----------------|
| Media Playback Audio Video Subtitle Tools View Help |                                                              |                           |           |        |       |                 |
|                                                     |                                                              |                           |           |        |       |                 |
|                                                     |                                                              |                           |           |        |       |                 |
|                                                     |                                                              |                           |           |        |       |                 |
|                                                     |                                                              |                           |           |        |       |                 |
|                                                     |                                                              |                           |           |        |       |                 |
|                                                     |                                                              |                           |           |        |       |                 |
|                                                     |                                                              |                           |           |        |       |                 |
|                                                     |                                                              |                           |           |        |       |                 |
|                                                     |                                                              |                           |           |        |       |                 |
|                                                     | A Steerer Output                                             |                           |           | 2 ~    |       |                 |
|                                                     |                                                              |                           |           | · ^    |       |                 |
|                                                     | Transcoding Options<br>Select and choose transcoding options |                           |           |        |       |                 |
|                                                     |                                                              |                           |           |        |       |                 |
|                                                     | Activate Transcoding                                         |                           |           |        |       |                 |
|                                                     | Profile                                                      | Video - H.264 + MP3 (MP4) | - j       | 🗙 🗶 📑  |       |                 |
|                                                     |                                                              |                           |           |        |       |                 |
|                                                     |                                                              |                           |           |        |       |                 |
|                                                     |                                                              |                           |           |        |       |                 |
|                                                     |                                                              |                           |           |        |       |                 |
|                                                     |                                                              |                           |           |        |       |                 |
|                                                     |                                                              |                           |           |        |       |                 |
|                                                     |                                                              |                           |           |        |       |                 |
|                                                     |                                                              |                           |           |        |       |                 |
|                                                     |                                                              |                           |           | _      |       |                 |
|                                                     |                                                              |                           | Back Next | Cancel |       |                 |
|                                                     |                                                              |                           |           |        |       |                 |
|                                                     |                                                              |                           |           |        |       |                 |
|                                                     |                                                              |                           |           |        |       |                 |
|                                                     |                                                              |                           |           |        |       |                 |
|                                                     |                                                              |                           |           |        |       |                 |
|                                                     |                                                              |                           |           |        |       |                 |
| ▶ 1040 ■ 1040 T 111 := C <sup>5</sup> 2C            |                                                              |                           |           |        | (h) 1 | 100%            |

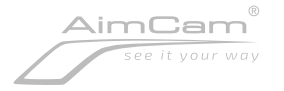

## Ensure the Stream all elementary stream box is CHECKED Select stream to begin live stream

| 🛓 VLC media player                                  |                                                                                            |               | - 🗆 × |
|-----------------------------------------------------|--------------------------------------------------------------------------------------------|---------------|-------|
| Media Playback Audio Video Subtitle Tools View Help |                                                                                            |               |       |
|                                                     |                                                                                            |               |       |
|                                                     | 🛓 Stream Output                                                                            | ? ×           |       |
|                                                     | Option Setup<br>Set up any additional options for streaming                                |               |       |
|                                                     | Miscellaneous Options<br>✓ Stream all elementary streams<br>Generated stream output string |               |       |
|                                                     | :sout=#display :sout-all :sout-keep                                                        |               |       |
|                                                     | Back                                                                                       | Stream Cancel |       |
|                                                     |                                                                                            |               |       |
|                                                     |                                                                                            |               | 100%  |

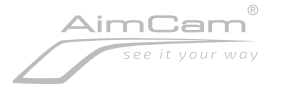

## Live stream will begin!

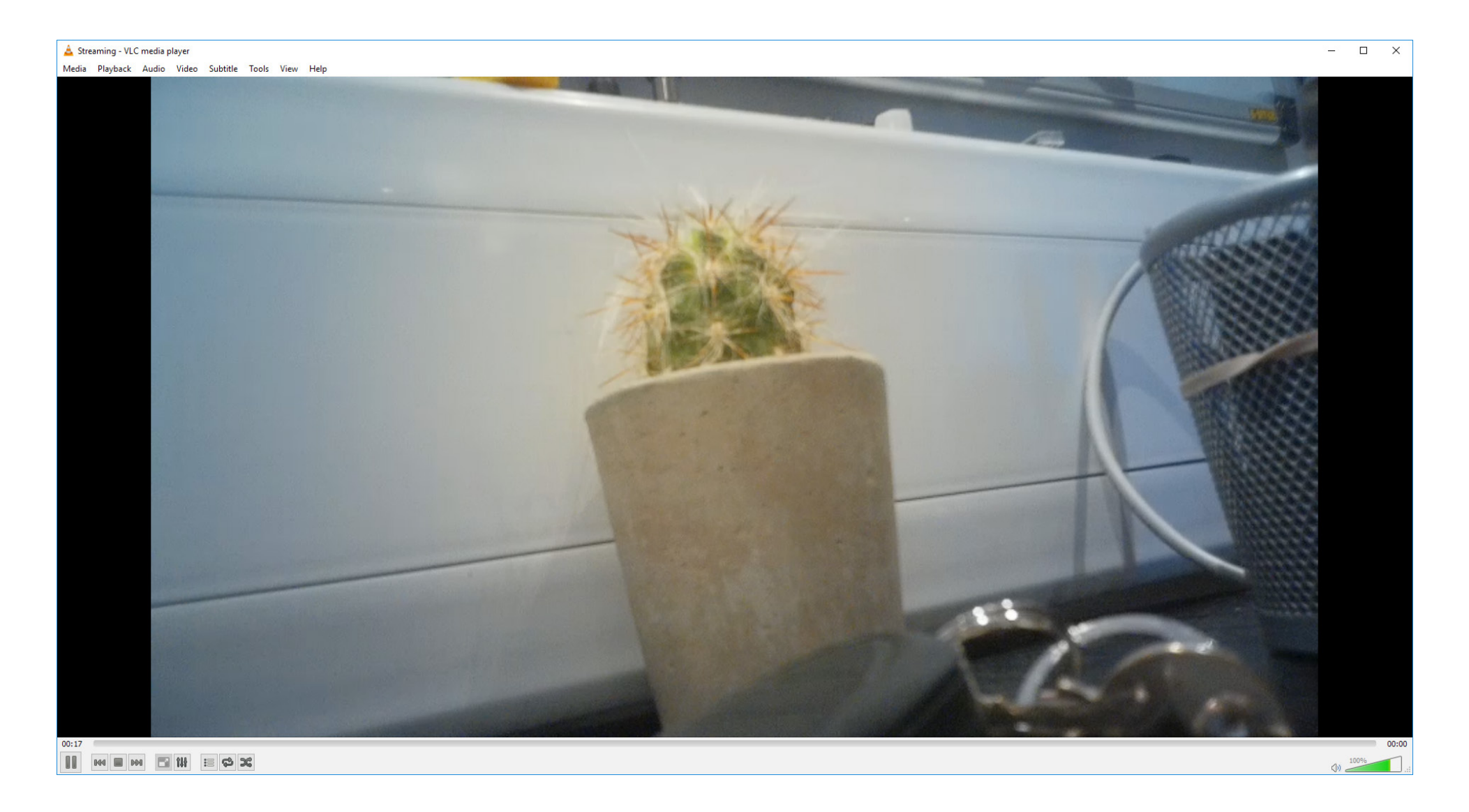

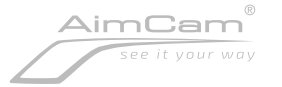

Select save playlist to file> You can save your live stream from this particular AimCam. Next time you connect simply connect your AimCams WiFi to the computer and open the saved playlist file. This will instantly start the live stream.

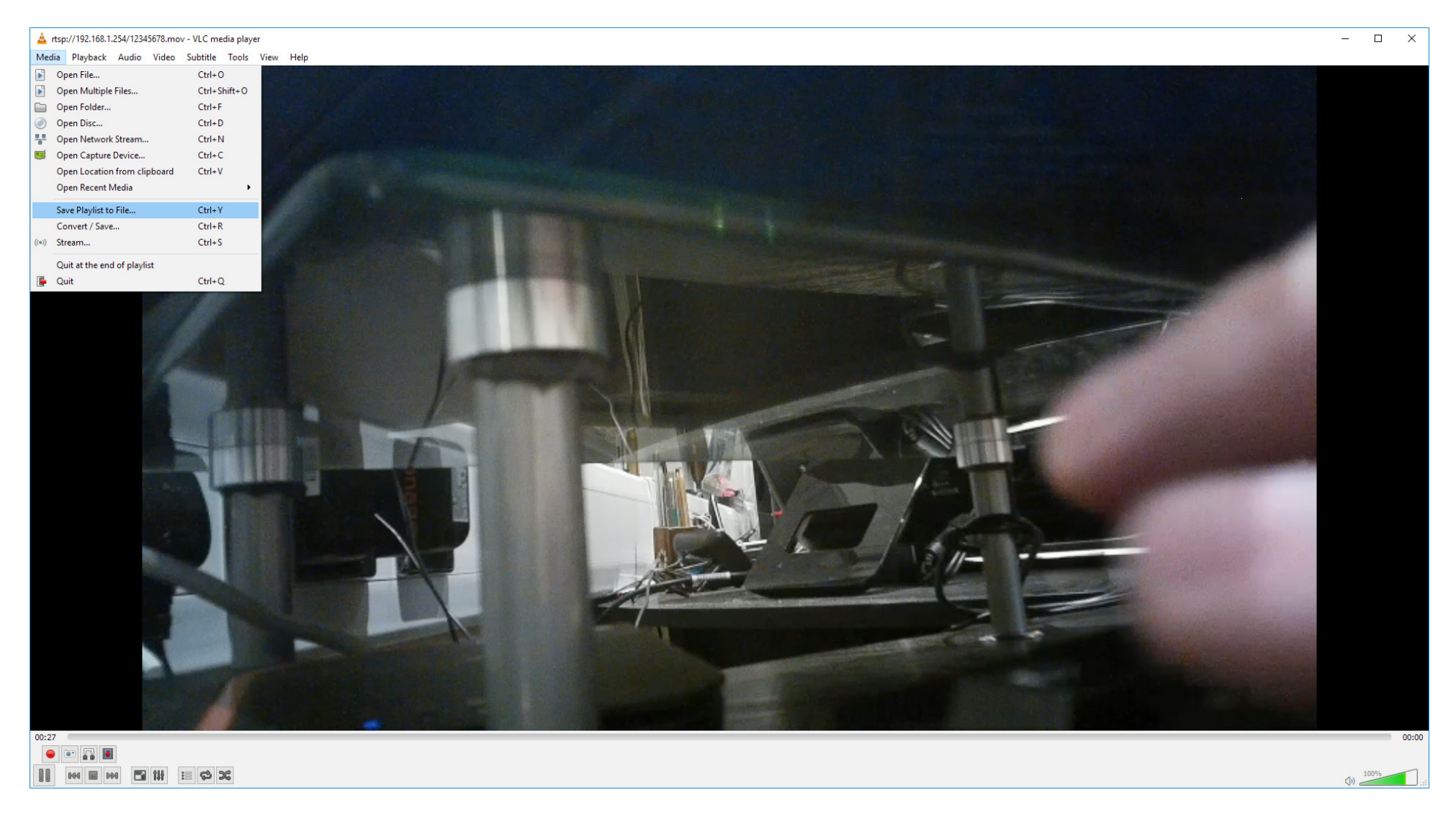

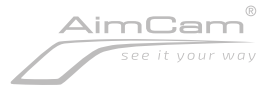